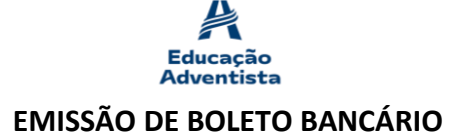

Verifique em seu navegador *web* (Chrome, Firefox Internet Explorer, Opera) se o anti-*popup* está habilitado. Caso tiver, desabilite temporariamente.

• Acesse o website do Banco Santander: <u>https://www.santander.com.br/2-via-boleto</u>

Após acessar o *link* acima, a tela abaixo será exibida para você, então marque a opção **Código de Barras,** e continuando digite o **CPF do Pagador** (neste caso, é o CPF do Responsável Financeiro que foi cadastrado na Secretaria da Escola no ato da matrícula ou rematrícula). Na sequência, com a linha digitável<sup>1</sup> em mãos, insira a numeração no campo **Código de Barras**, e em seguida, marque a opção **Não sou um robô**. O boleto então será emitido para você.

| Emissão de 2ª via de boleto<br>Aqui você pode reemitir seus boletos de cobranças que tenham sido emitido<br>Santander | os pelo |
|----------------------------------------------------------------------------------------------------|---------|
| Para emissão de boleto referente a Renegociação de Dívidas clique aqui: <u>www.santander.com.br/boletosonline</u>     |         |
| Escolha uma das formas de reemissão                                                                                   |         |
| Código de Barras O Nosso Número                                                                                       |         |
| CPF/CNPJ do Pagador                                                                                                   |         |
| Código de Barras                                                                                                    |         |
| Não sou um robô                                                                                                    |         |

Obs.: Para obter a linha digitável (código de barras), clique aqui.

<sup>1</sup> Encontrará no Portal da Educação Adventista ou no aplicativo para *smartphones* Educação Adventista (disponível para Android e iOS).

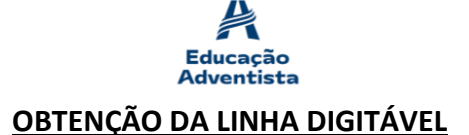

1) No Portal da Educação Adventista:

| •     | Acesse         | 0       | website       | do   | Colégio | Adventista | de | Vitória: |
|-------|----------------|---------|---------------|------|---------|------------|----|----------|
| https | ://vitoria.edu | icacaoa | dventista.org | .br/ |         |            |    |          |

Após acessar o *link* acima, a tela abaixo será exibida para você, então na parte superior a direita, clique na opção **Login**, digite seu *e-mail* e senha, e posteriormente, clique em **Entrar**.

Obs.: Caso não consiga entrar, clique na opção ao lado de Login, em Cadastro, e realize o seu.

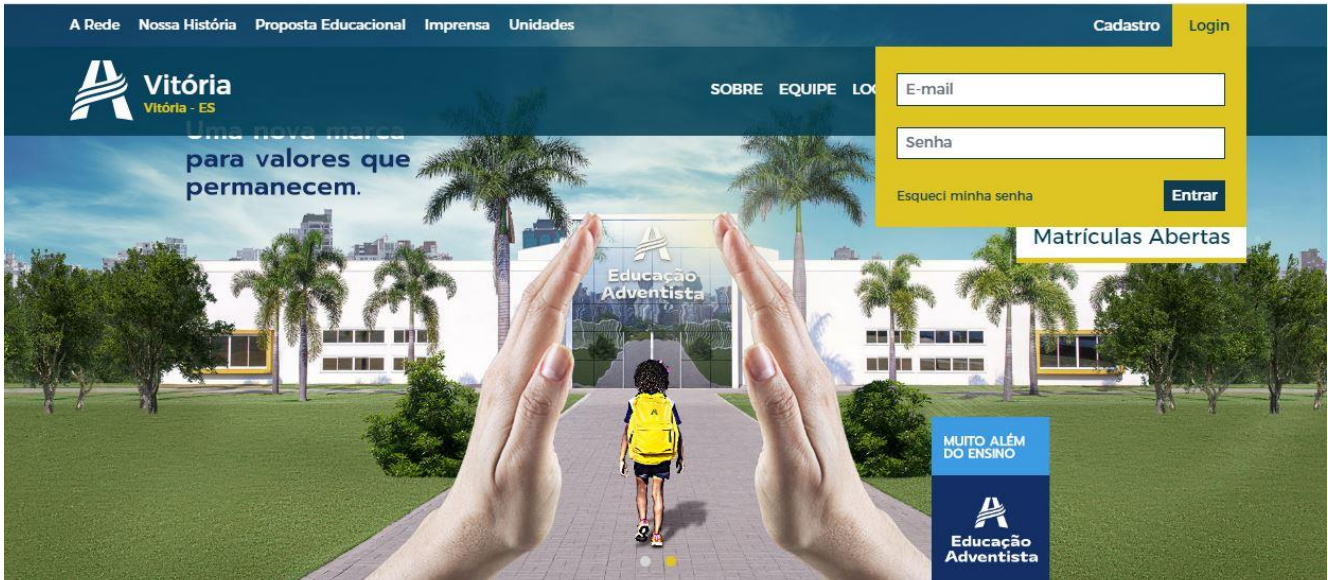

Um painel com diversas funcionalidades será exibido conforme imagem abaixo, porém atente-se apenas ao menu à esquerda, mais <u>especificamente</u> em **Financeiro**.

| Educação<br>Adventista | Colégio Adventista de Vitória                      |                  | Cabriel Kefler Fitaroni Lima | III 💕   |
|------------------------|----------------------------------------------------|------------------|------------------------------|---------|
| 절 PAINEL<br>은 SERVIÇOS | Olá, Bobby Hary Lima! O que você gostaria de fazer | noje?            |                              |         |
| F-CLASS 题              | < > hoje                                           | Avisos não lidos | Enquetes                     |         |
| ESCOLAR >              | 24 – 30 DE MAI DE 2020                             | 205              |                              |         |
| ACADÊMICO >            |                                                    | Ģ                |                              |         |
| FINANCEIRO >           |                                                    | Nenhum aviso     | Nenhuma enquete dispon       | ível no |
|                        |                                                    |                  | monorito                     |         |
| SITE ESCOLA            | Não há eventos para mostrar                        |                  |                              |         |
|                        |                                                    |                  |                              |         |
|                        |                                                    |                  |                              |         |

Ao clicar sobre Financeiro, escolha a opção Histórico de Pagamento conforme imagem abaixo.

|                        | E                                                 | ducação<br>dventista |                               |
|------------------------|---------------------------------------------------|----------------------|-------------------------------|
| Educação<br>Adventista | Colégio Adventista de Vitória                     |                      | Gabriel Kefler Fitaroni Lima  |
| 교 Painel               | Olá, Bobby Hary Lima! O que você gostaria de faze | r hojo?              |                               |
| E-CLASS 2              | K > hoje                                          | Avisos não lidos     | Enquetes                      |
| ESCOLAR >              | 24 – 30 DE MAI DE 2020                            |                      |                               |
| ACADÉMICO              |                                                   | <u> </u>             |                               |
| FINANCEIRO ~           |                                                   | Nenhum aviso         | Nenhuma enquete disponível no |
| Histórico de Pagamento |                                                   |                      | momento                       |
| 💮 Nota Fiscal          | Não há eventos para mostrar                       |                      |                               |
| aluno >                |                                                   |                      |                               |
| PROJETOS ESPECIAIS >   |                                                   |                      |                               |
| SITE ESCOLA >          |                                                   |                      |                               |
|                        |                                                   |                      |                               |

Clique sobre o (a) aluno (a) escolhido (a), confirme o nome e turma do (a) mesmo (a), então clique sobre a mensalidade **A VENCER**, conforme imagem abaixo.

| Educação<br>Adventista   | <sup>Unidado</sup><br>Colégio Adventísta de Vitória | 1                                    |                                                  | Raphael<br>Ensino Fundamental 9º Ano       | III 🧟           |
|--------------------------|-----------------------------------------------------|--------------------------------------|--------------------------------------------------|--------------------------------------------|-----------------|
| PAINEL SERVIÇOS          | Histórico de Pagamento                              | ଲି - Monsalidados                    |                                                  |                                            | Código de Ética |
| e-class 쮣                | STATUS                                              | PARCELA                              | VENCIMENTO                                       | VALOR HOJE                                 |                 |
| ESCOLAR                  | PAGO                                                | θ                                    | 31/12/2019                                       | R\$ 368.00                                 |                 |
| ACADEMICO >              | PAGO                                                | ÷                                    | 10/01/2020                                       | R\$-840,00                                 |                 |
| FINANCEIRO ~             | PAGO                                                | 8                                    | 10/02/2020                                       | R\$-849,00                                 |                 |
| 🗊 Histórico de Pagamento | PAGO                                                | 9                                    | 10/03/2020                                       | R\$ 840.00                                 |                 |
| 🖑 Nota Fiscal            | PAGO                                                | 4                                    | 10/04/2020                                       | R\$-840.00                                 |                 |
|                          | PAGO                                                | 6                                    | 10/05/2020                                       | R\$-840.00                                 |                 |
| ALUNO                    | A VENCER                                            | 6                                    | 10/06/2020                                       | R\$ 849,00                                 |                 |
| PROJETOS ESPECIAIS       |                                                     |                                      |                                                  |                                            |                 |
| SITE ESCOLA >            | O Portal aponas dis                                 | ponibiliza a visualização dos dados. | Em caso de dúvidas ou correções, procure a unida | de escolar que poderá solucionar a questão | 2               |

## Será exibida a linha digitável, e então poderá copia-la e/ou anota-la.

| A VENCER                                 | 5              | 10/05/2020 | RS           | 699,00    |
|------------------------------------------|----------------|------------|--------------|-----------|
| LINHA DIGITÁVEL:<br>03399.81656 39400.00 | 0004           |            |              |           |
| CARNĚ:                                   | VALOR PAGO:    |            | DATA PAGAMEN | TO:       |
| 120                                      |                |            |              |           |
| Serviço                                  |                |            | Valor        | Histórico |
| Serviços Educacionais - Ec               | lucação Básica |            | RS 699,00    | -         |

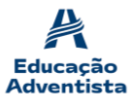

2) No aplicativo Educação Adventista:

• *Download* para iOS: <u>https://apps.apple.com/br/app/educa%C3%A7%C3%A3o-</u> adventista/id1192416256

Download para
 https://play.google.com/store/apps/details?id=br.com.cpb.academico&hl=pt\_BR

Android:

Após realizar o *download* do aplicativo, será necessário acessar com *login* e senha. Clique sobre **Login**, digite seu *e-mail* e senha e clique em **Entrar**.

Obs.: Caso não conseguir entrar, clique na opção abaixo de Login, em Inscrever-se, e se inscreva.

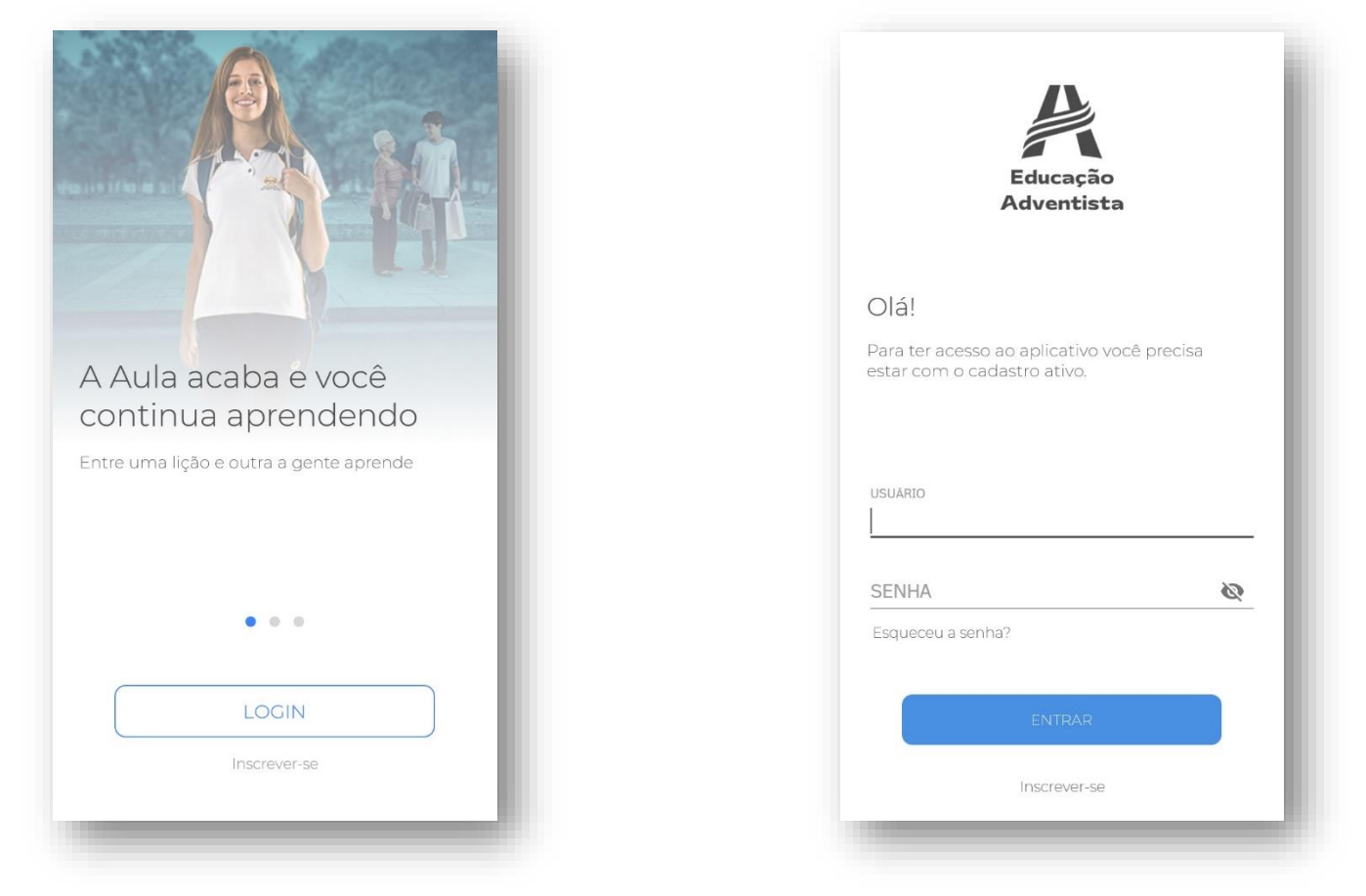

Após entrar, na parte superior à esquerda, clique sobre as 03 (três) barras, do lado esquerdo de **Visão Geral**, e então escolha a opção **Financeiro** conforme imagens abaixo.

Obs.: Caso você tiver mais de um dependente matriculado, clique no ícone (troca de perfil) que está do lado direito de Visão Geral, para alternar entre os mesmos.

| Camila                                              | Thiago Figueredo dos Anjos<br>Administrador Site                                                                                                    |
|-----------------------------------------------------|----------------------------------------------------------------------------------------------------|
| Fund<br>Escola Adventista de Barra de São Francisco | Control Control Co |
| O que temos para hoje?                              | □□ Médias<br>ⓓ Agenda                                                                                                    |
| Aulas Indienas Comunic                              | Comunicação  Estou chegando  Financeiro  mais                                                                                                    |
|                                                     |                                                                                                    |

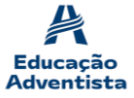

Após clicar sobre o item **Financeiro**, as mensalidades serão exibidas, e então basta clicar sobre a mensalidade cujo ainda não foi paga, e então clicar sobre o item **Clique para copiar**, conforme imagens ab

| Financeiro |            |                      |                   |  |  |
|------------|------------|----------------------|-------------------|--|--|
| Mensal     | idades     | Notas f              | iscais            |  |  |
| PARCELA    | A VENCER   | VALOR                | PAGO              |  |  |
| Matrícula  | 31/12/2019 | R\$368,00            | <b>R\$</b> 368,00 |  |  |
| 01         | 10/01/2020 | ₽\$699,00            | <b>P\$</b> 664,05 |  |  |
| 02         | 10/02/2020 | R\$699,00            | R\$ 664,05        |  |  |
| 03         | 10/03/2020 | <del>≈\$699,00</del> | <b>R\$</b> 664,05 |  |  |
| 04         | 10/04/2020 | <b>R\$</b> 699,00    | <b>R\$</b> 664,05 |  |  |
| 05         | 10/05/2020 | r\$699,00            |                   |  |  |

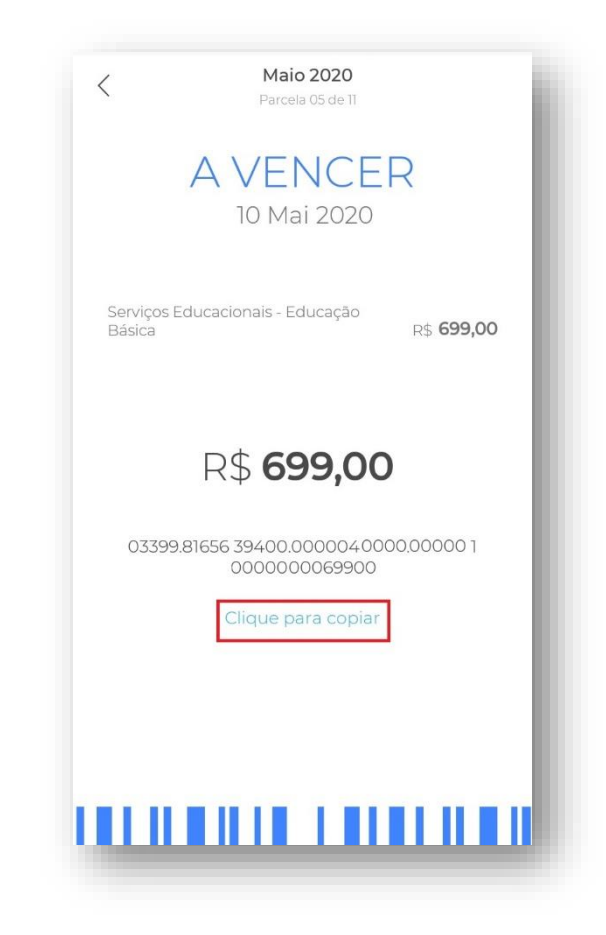